#### Scansionare per gli

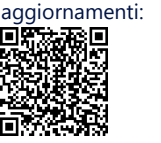

Scansionare per il video del montaggio e del

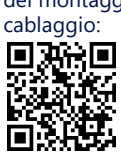

Supporto e Contatti In caso di problemi tecnici con i prodotti SolarEdge, visitare il seguente indirizzo per le opzioni di contatto: https://www.solaredge.com/service/support

© SolarEdge Technologies, Ltd. Tutti i diritti riservati. Versione: 1.2, agosto 2023 Con riserva di modifiche senza preavviso.

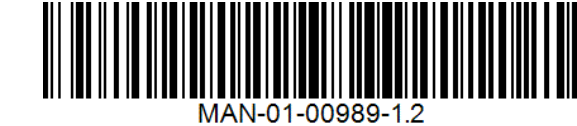

- E

# solaredge

Guida rapida di installazione

## Interfaccia di Backup SolarEdge Home -**Monofase BI-EU1P**

da utilizzare con l'Inverter Hub SolarEdge Home - Monofase

#### Contenuto della confezione

Staffa di montaggio

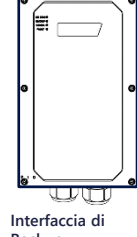

0

Interfaccia di Backup

Staffa inferiore Etichetta di avvertenza

0

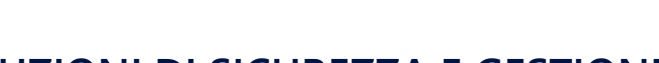

### **ISTRUZIONI DI SICUREZZA E GESTIONE**

- Leggere il documento in tutte le sue parti prima di installare o utilizzare l'Interfaccia di Backup (nota anche come BUI). La mancata osservanza di questa indicazione o di una qualsiasi delle istruzioni o avvertenze contenute in questo documento può provocare scosse elettriche, lesioni gravi o morte oppure può danneggiare l'Interfaccia di Backup e altre proprietà. Può anche comportare l'annullamento della garanzia.
- Non gettare questo documento! Dopo l'installazione, tenerlo nei pressi dell'Interfaccia di Backup per riferimenti futuri!
- Prima di utilizzare l'Interfaccia di Backup e l'inverter, assicurarsi che siano adequatamente messi a terra. L'Interfaccia di Backup e l'inverter devono essere collegati a un sistema di cablaggio permanente in metallo con messa a terra, oppure un conduttore di terra dell'apparecchiatura deve essere fatto passare con i conduttori del alimentazione e collegato al terminale o al cavo di messa a terra dell'apparecchiatura
- L'apertura dell'Interfaccia di Backup e la riparazione o la prova sotto tensione devono essere eseguite solo da personale di assistenza qualificato che abbia familiarità con l'Interfaccia di Backup.

#### AVVERTENZE!

I sistemi di backup generano energia elettrica per l'abitazione guando la rete è spenta o guando anche l'interruttore del circuito principale è spento. Assicurarsi di attaccare l'adesivo di avvertenza (avvertenza di doppia alimentazione) in un punto visibile sul quadro elettrico principale. Per maggiore sicurezza, si consiglia di installare un pulsante di spegnimento esterno per garantire che l'inverter venga spento anche quando l'interruttore generale è spento. Per le istruzioni di installazione, consultare la guida all'installazione dell'inverter.

#### Schema di connessione principale

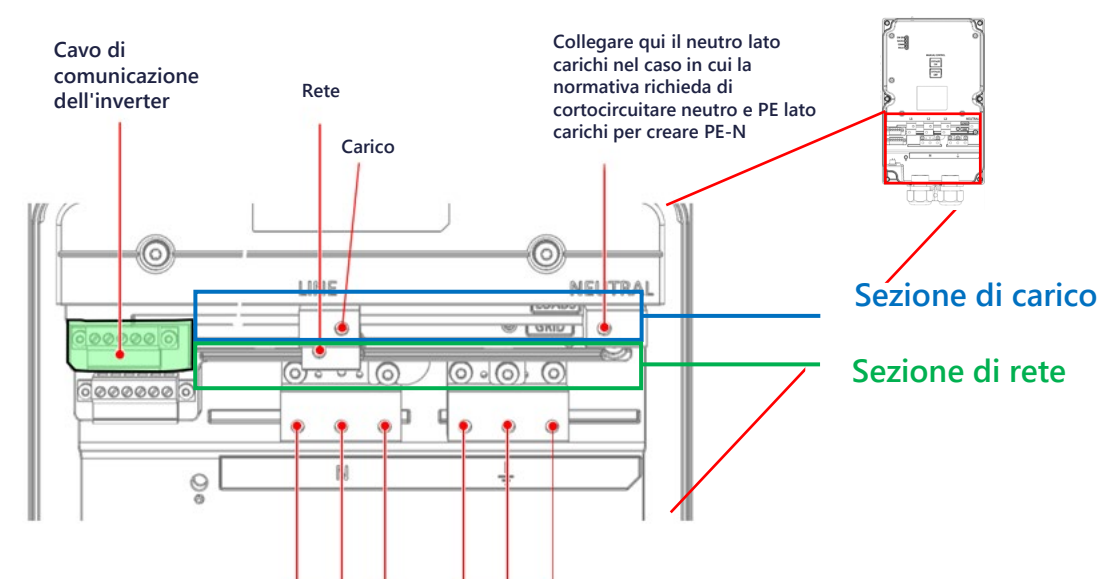

#### Strumenti necessari

Cacciavite con

testa a croce

Cavo CAT6

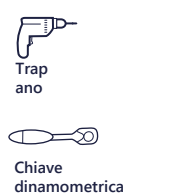

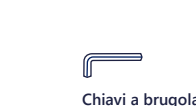

M4, M5

Cacciavite piatto da orologiaio 

Matita

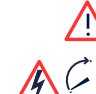

₫ x 3 Viti di montaggio e tasselli

> Questo simbolo sul prodotto o nella documentazione di accompagnamento indica un pericolo. Richiama l'attenzione su una procedura che, se non viene eseguita correttamente o rispettata, può provocare lesioni anche fatali. Non ignorare i messaggi di avvertenza finché le condizioni indicate non siano state perfettamente comprese e rispettate.

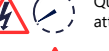

Questo simbolo sul prodotto indica il rischio di scosse elettriche dovute all'energia immagazzinata. Prima di maneggiare il prodotto, attendere almeno 5 secondi dopo averlo scollegato da tutte le fonti di energia.

PERICOLO! Prima di aprire i coperchi e collegare l'alimentazione lato rete, assicurarsi che l'interruttore principale e gli inverter siano spenti.

## Interfaccia inferiore dell'Interfaccia di Backup

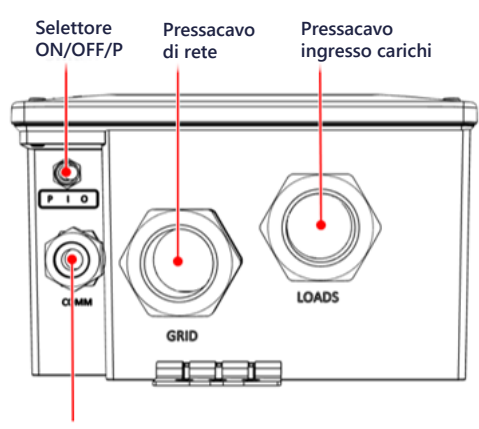

Pressacavo di comunicazione

Connettori per neutro lato carichi/rete

Connettori di terra lato carichi/rete

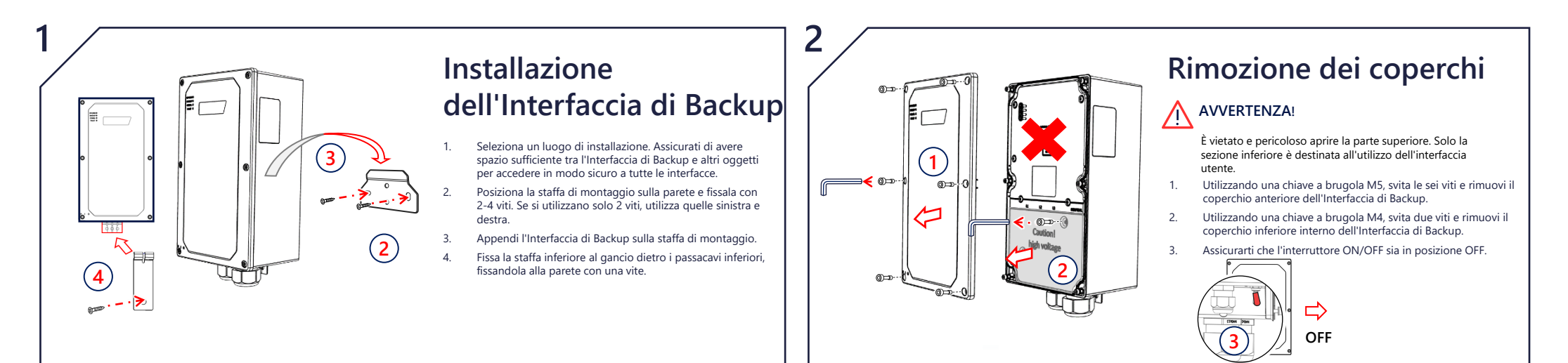

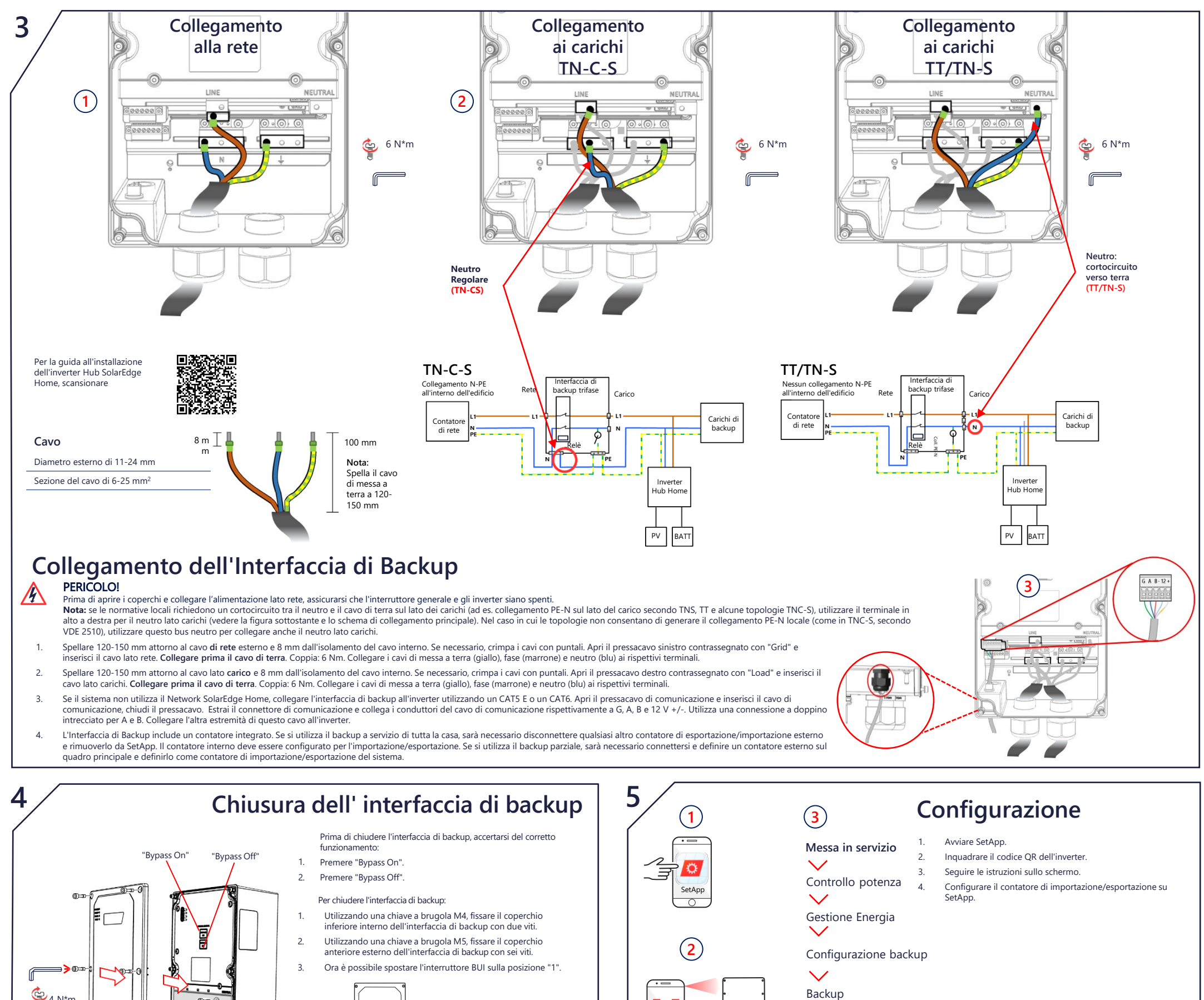

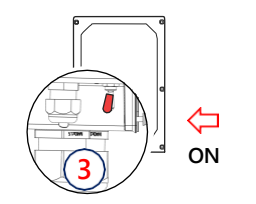

Passaggio manuale alla/dalla modalità connessa alla rete

Abilitare

## BYTASS CN BYTASS OFF MANUAL CONTROL BYPASS

Ð

AVVERTENZA! Solo un installatore certificato è autorizzato a eseguire questa operazione Questa sezione descrive in che modo ricollegare

la rete nel caso in cui l'interfaccia di backup non l'abbia ripristinata per qualche motivo. Prima di azionare questi interruttori di bypass,

assicurarsi che l'interruttore ON/OFF/P sia in posizione ON.

Se l'interruttore ON/OFF/P è in posizione OFF, l'interruttore di bypass potre be non funzio

Controllo del sistema di backup

Nota: prima di iniziare, assicurarsi che il sistema Inverter funzioni e sia in produzione, con la batteria oltre il 20% La verifica del funzionamento in backup può causare 2-3 secondi di mancanza di alimentazione elettrica ai carichi prima che questi vengano riaccesi; se si dispone di un carico sensibile a tale interruzione, scollegarlo dalla sezione backup lato carichi.

Assicurarsi di avere alimentazione dalla rete e che l'inverter funzioni. 1.

(1)

4 N\*m

🗳 4 N\*m

 $(\mathbf{2})$ 

6

- Prima di iniziare, controllare che lo stato di carica della batteria sia superiore al 20%. 2.
- 3. Assicurarsi che il LED di rete sia acceso e che non sia stato rilevato alcun guasto. Spegnere l'interruttore generale dell'utenza i domestici dovrebbero s rsi e il I FD "O

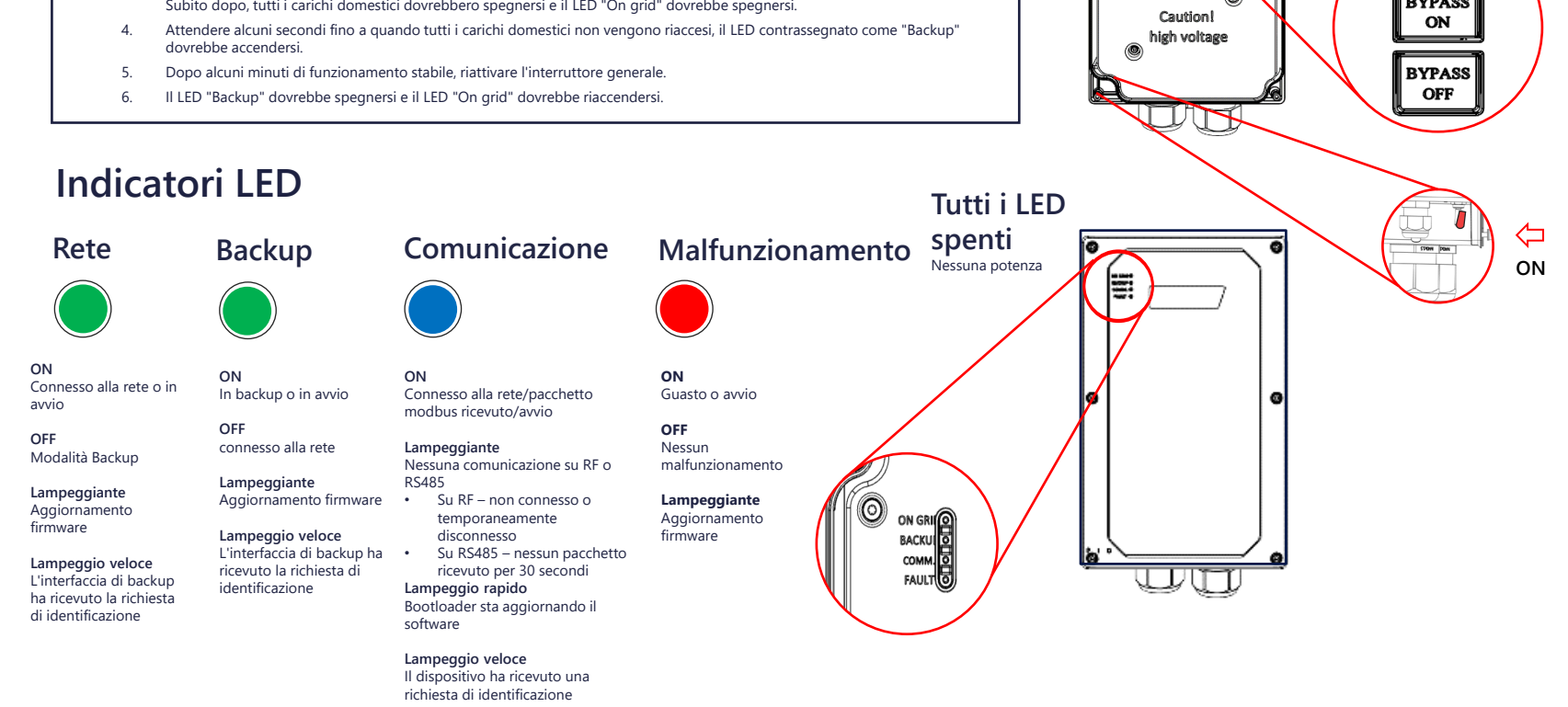

correttamente

#### Commutazione da non connesso alla rete a connesso alla rete

Nel caso in cui la rete sia stata ripristinata dopo l'interruzione, ma il sistema sia ancora non connesso alla rete, utilizzare la seguente procedura per ripristinare la connessione del sistema alla rete

- Rimuovere il coperchio anteriore 1. dell'Interfaccia di Backup come mostrato sopra.
- Premere "Bypass On" sul pannello di 2. controllo manuale
- Chiudere il coperchio esterno 3.

Bypass OFF disconnette la casa dall'alimentazione di rete, utilizzare questo interruttore SOLO nel caso in cui si voglia verificare che il sistema di backup sia pronto per il funzionamento.